Go to: <u>https://bcsdtest.freshdesk.com/</u>

| В                                                                              | Home | Knowledge base | Login Sign up |
|--------------------------------------------------------------------------------|------|----------------|---------------|
|                                                                                |      |                |               |
|                                                                                |      |                |               |
| Hi, how can we help you?                                                       |      |                |               |
| Enter the search term here                                                     | ۹    |                |               |
|                                                                                |      |                |               |
| Browse articles                                                                |      |                |               |
| - Or - Explore How-To's and learn<br>best practices from our<br>knowledge base |      |                |               |

Click on "Login"

| Log in to support portal                   |  |
|--------------------------------------------|--|
| Are you a new user? <b>Sign up with us</b> |  |
| Your e-mail address *                      |  |
| Your e-mail address                        |  |
| Password *                                 |  |
| Password                                   |  |
| Remember me on this computer               |  |
| Login                                      |  |
| or login using                             |  |
| Continue with Google                       |  |
| Continue with Facebook                     |  |
| Forgot your password?                      |  |

•

Click on "Continue with Google"

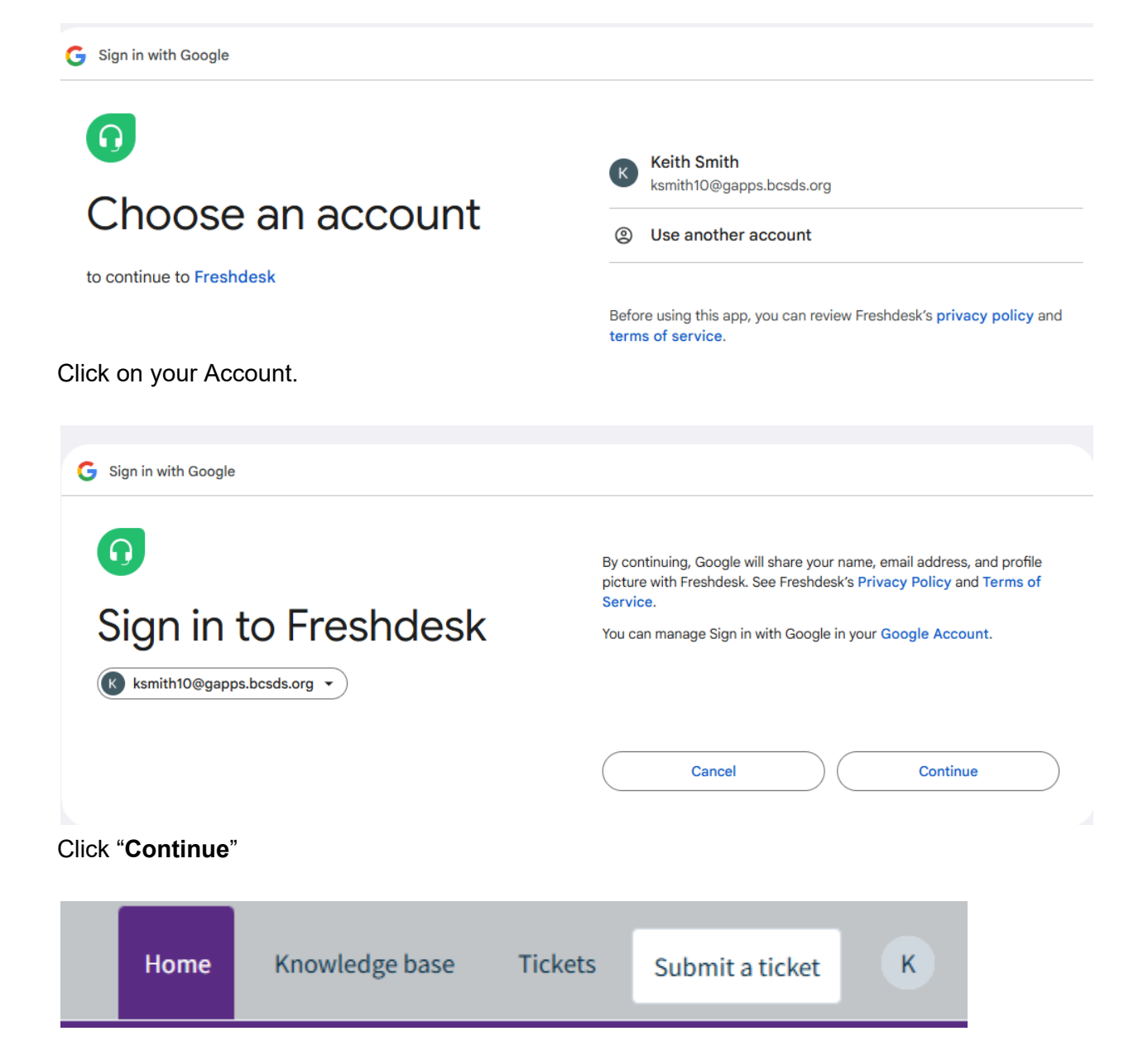

To submit a ticket, Click on "Submit a Ticket" located at the top right of the site.